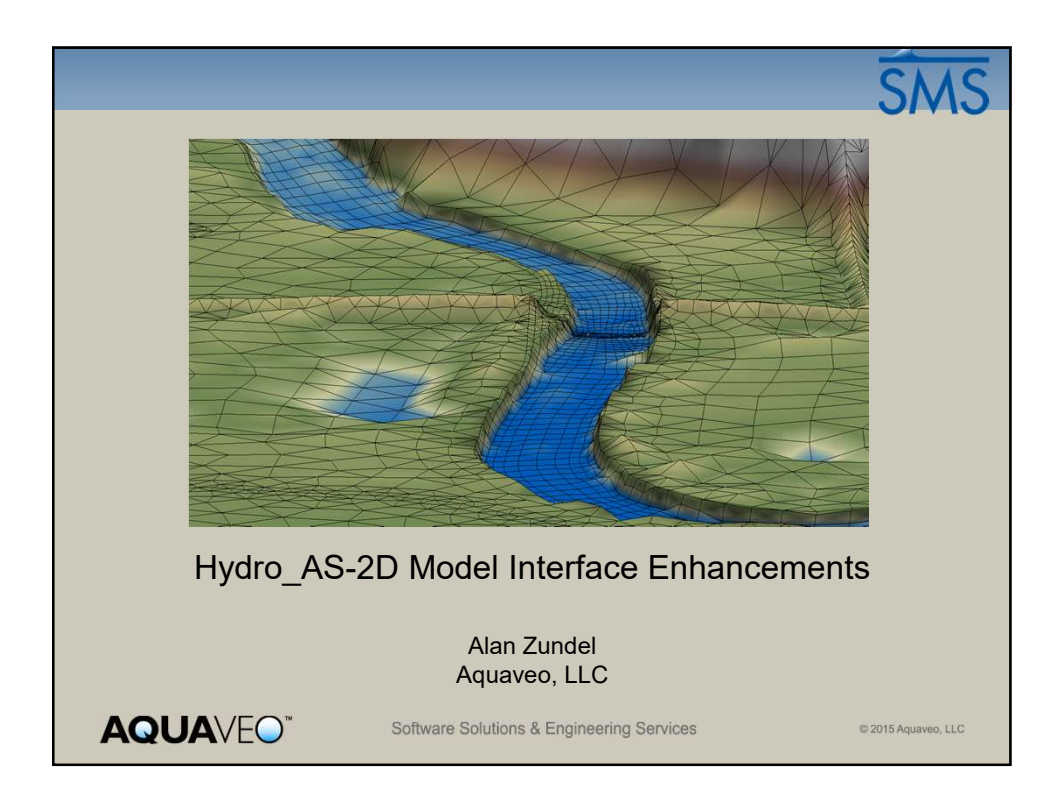

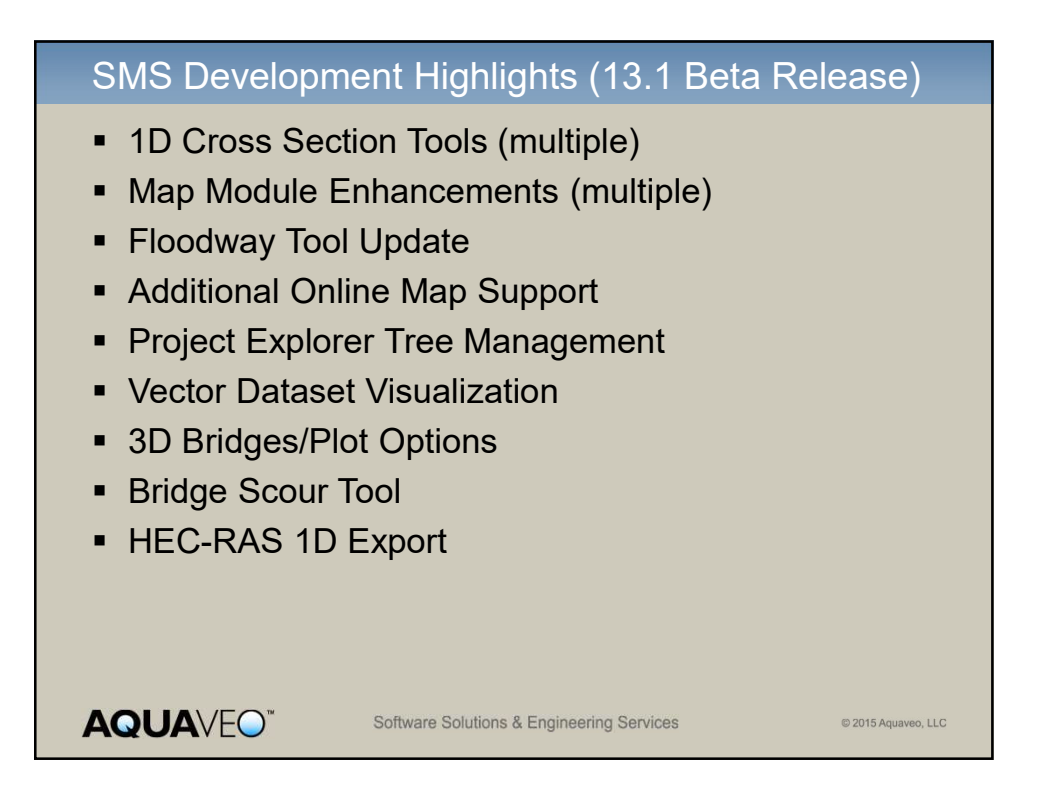

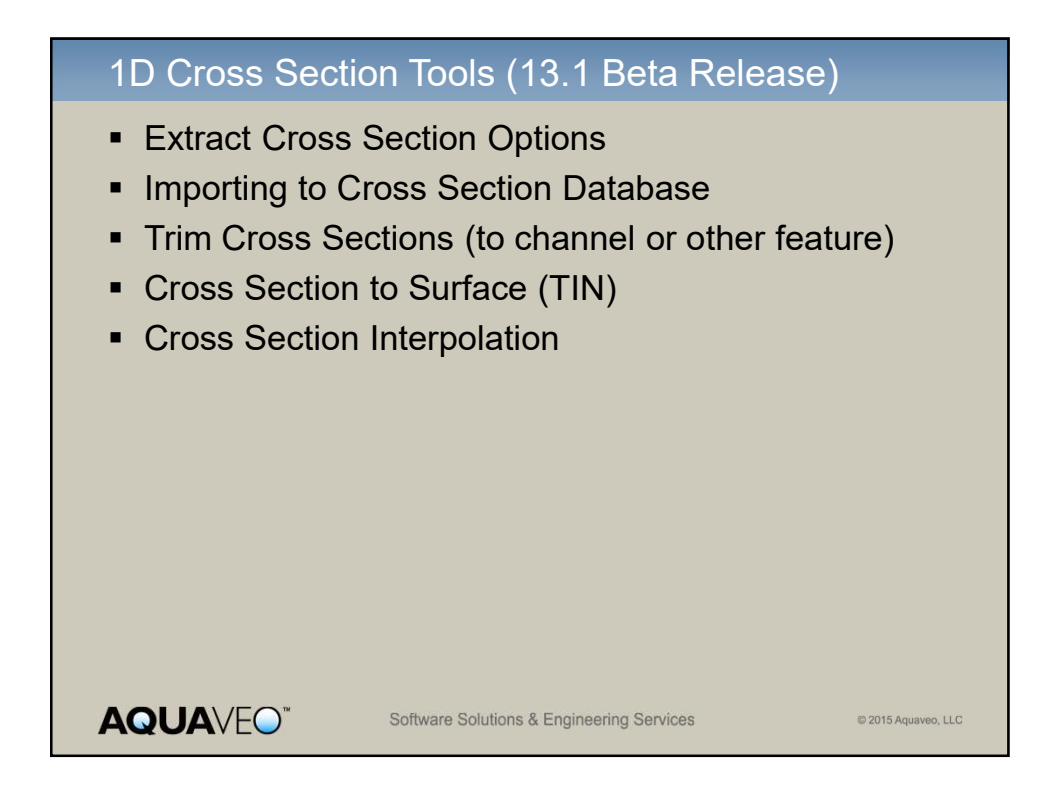

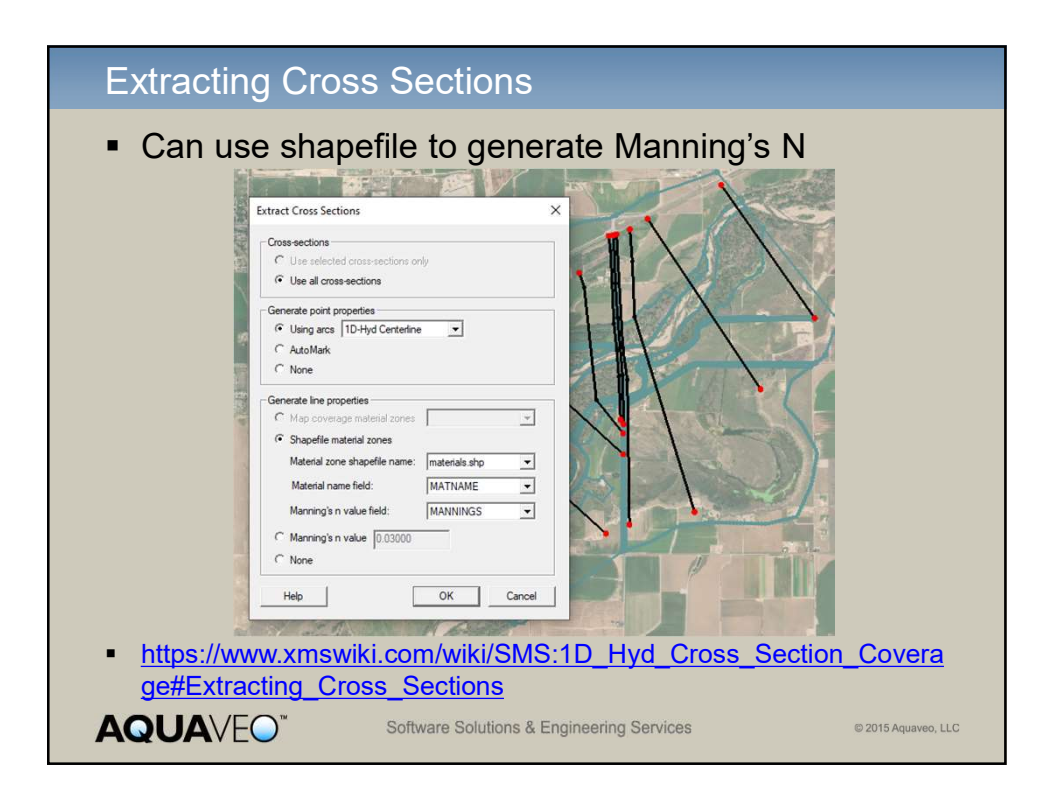

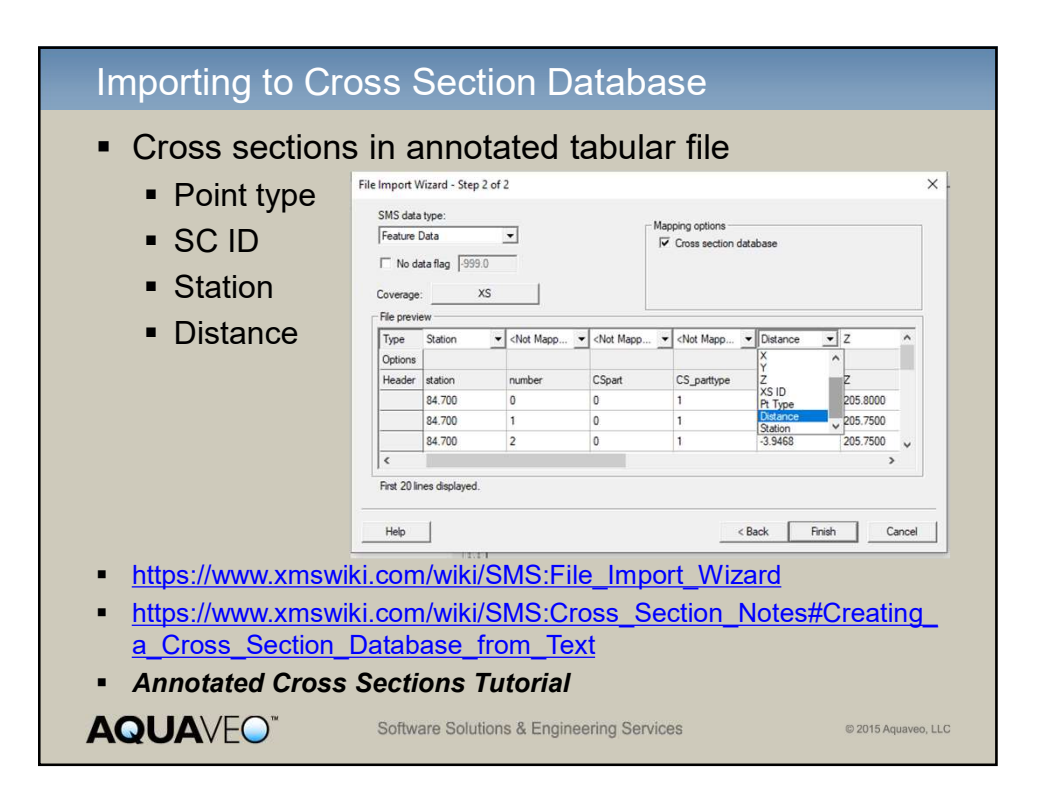

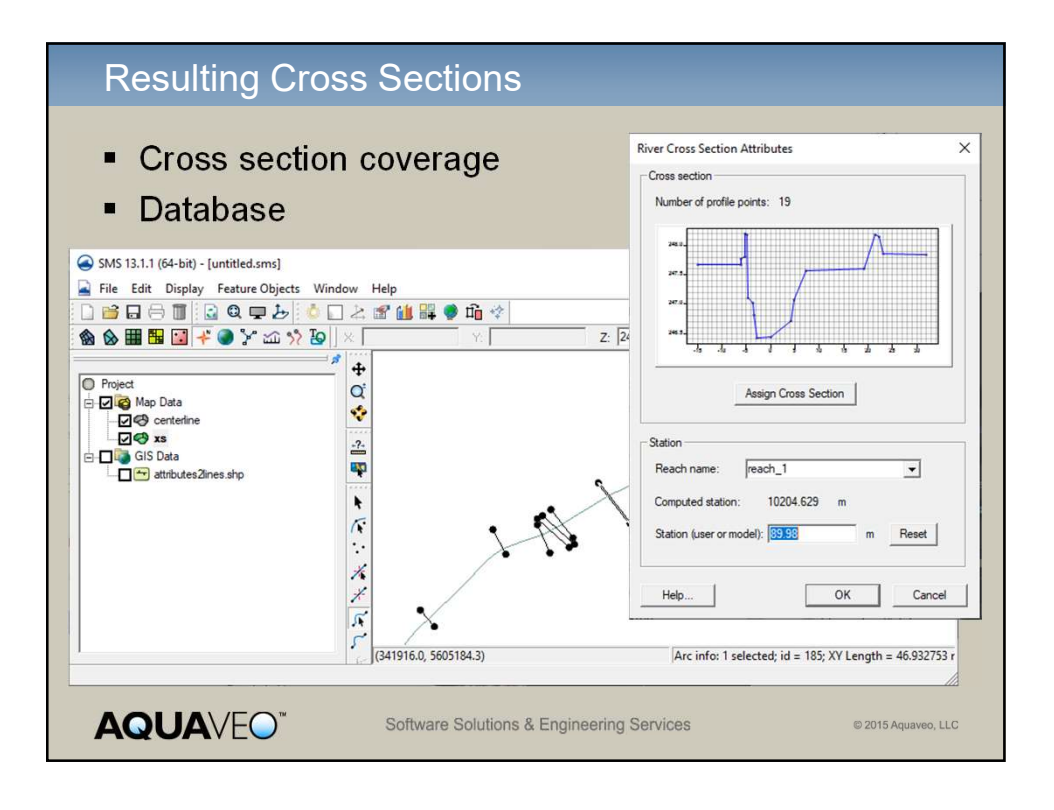

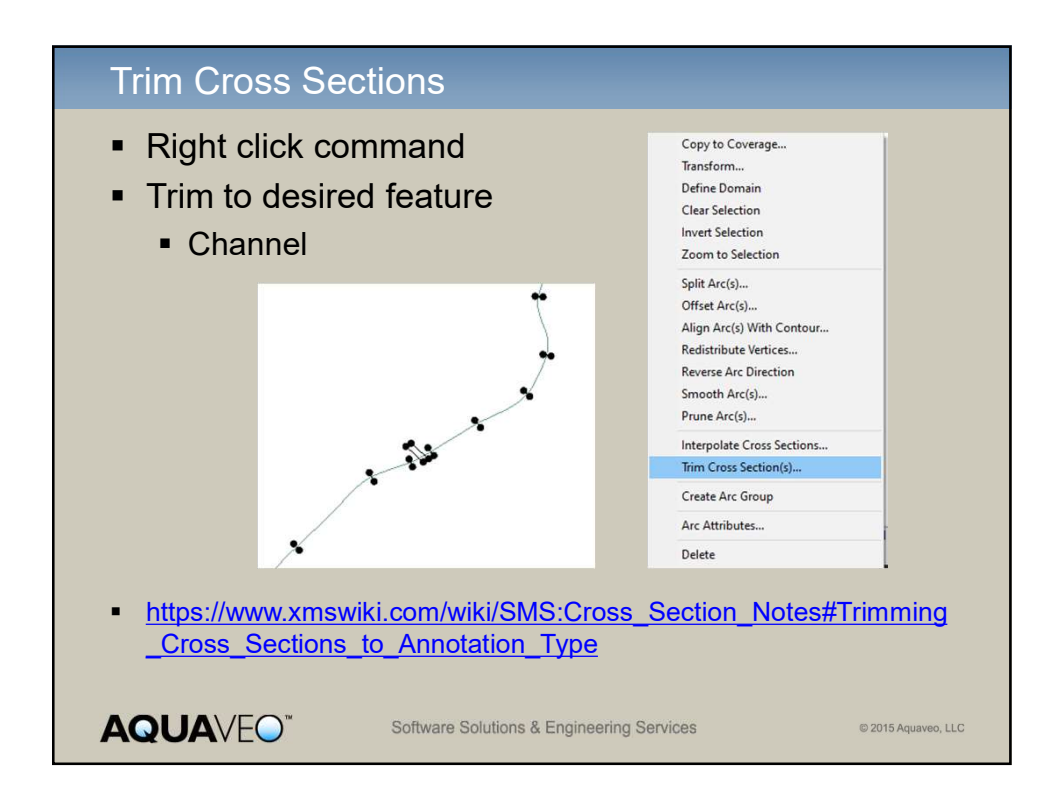

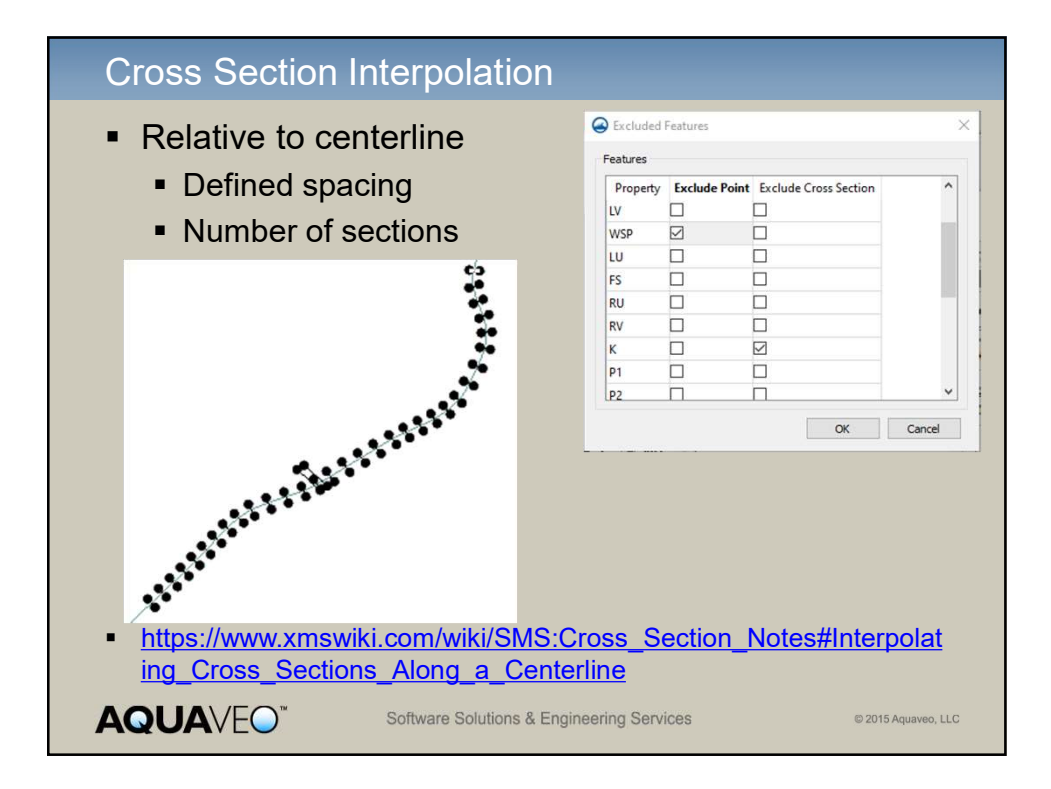

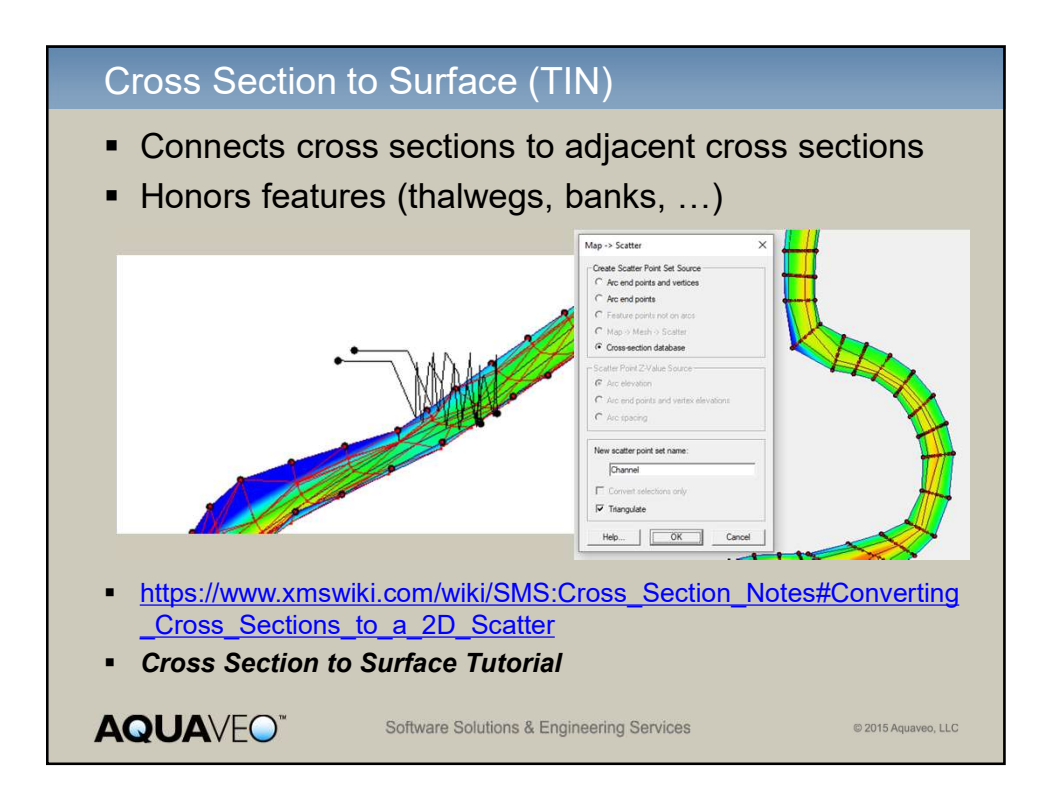

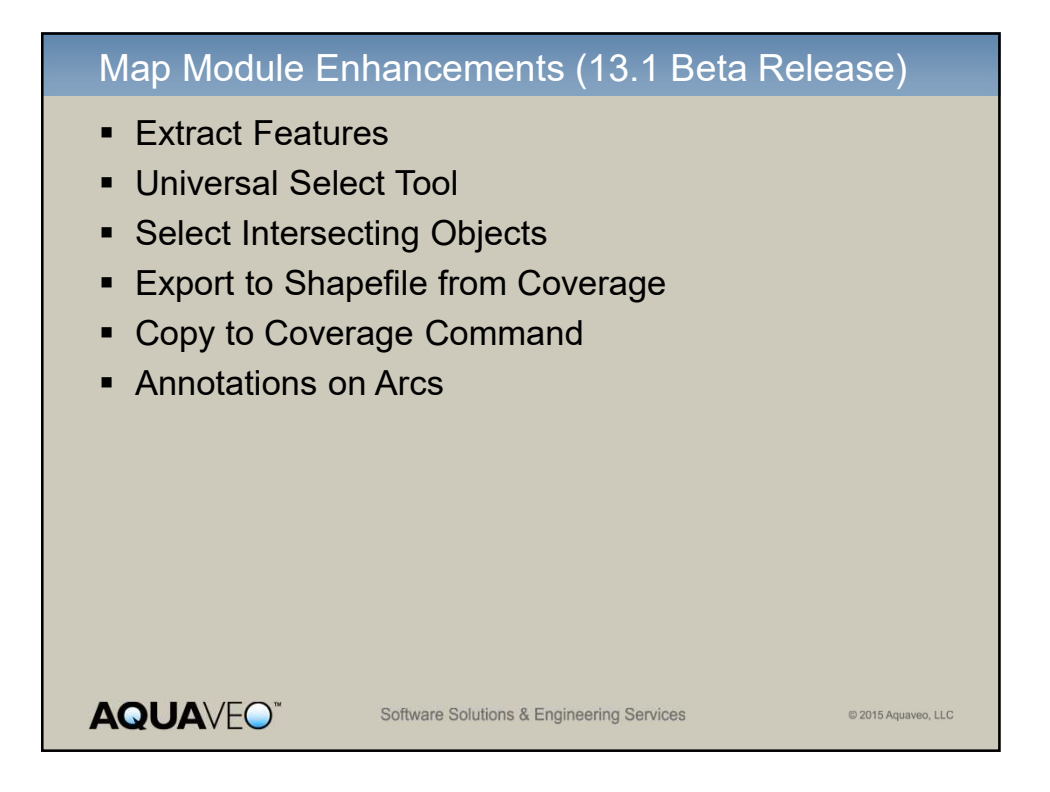

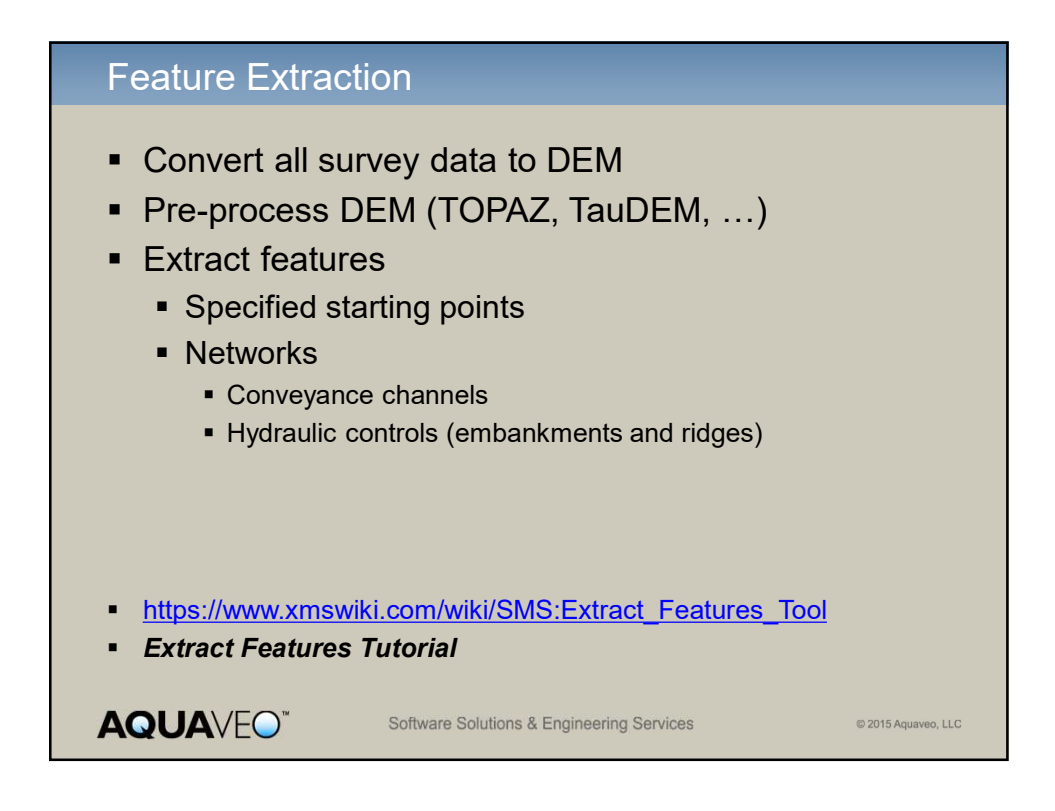

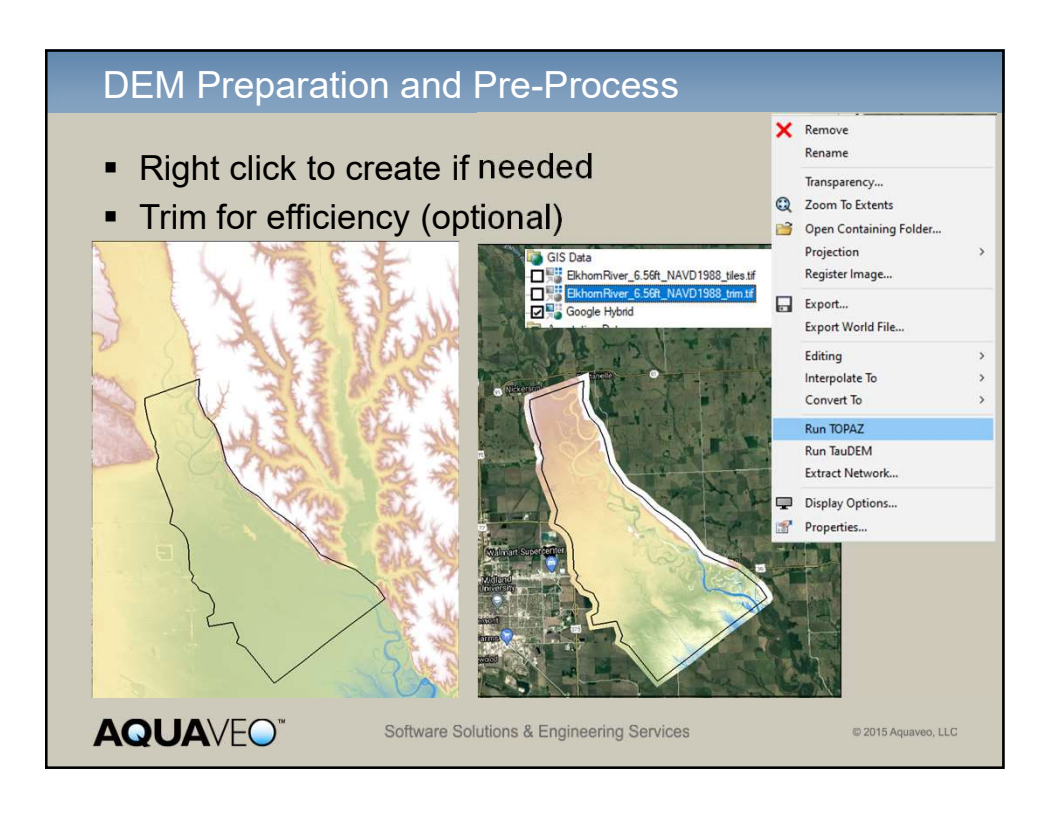

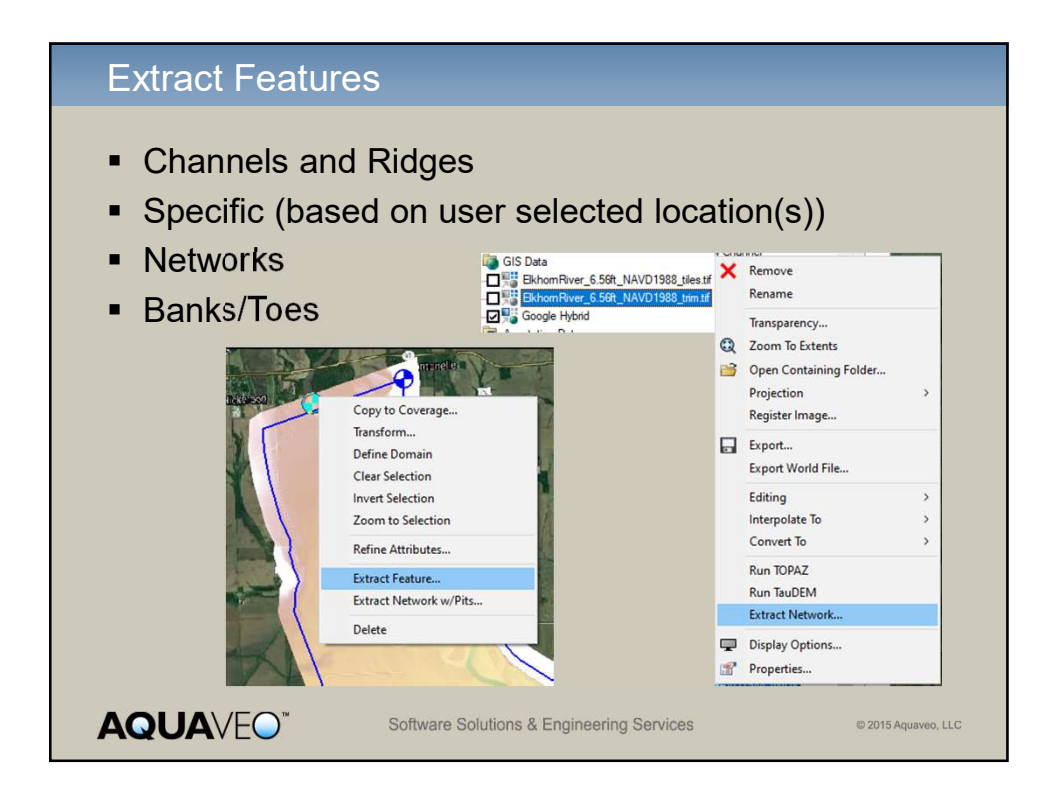

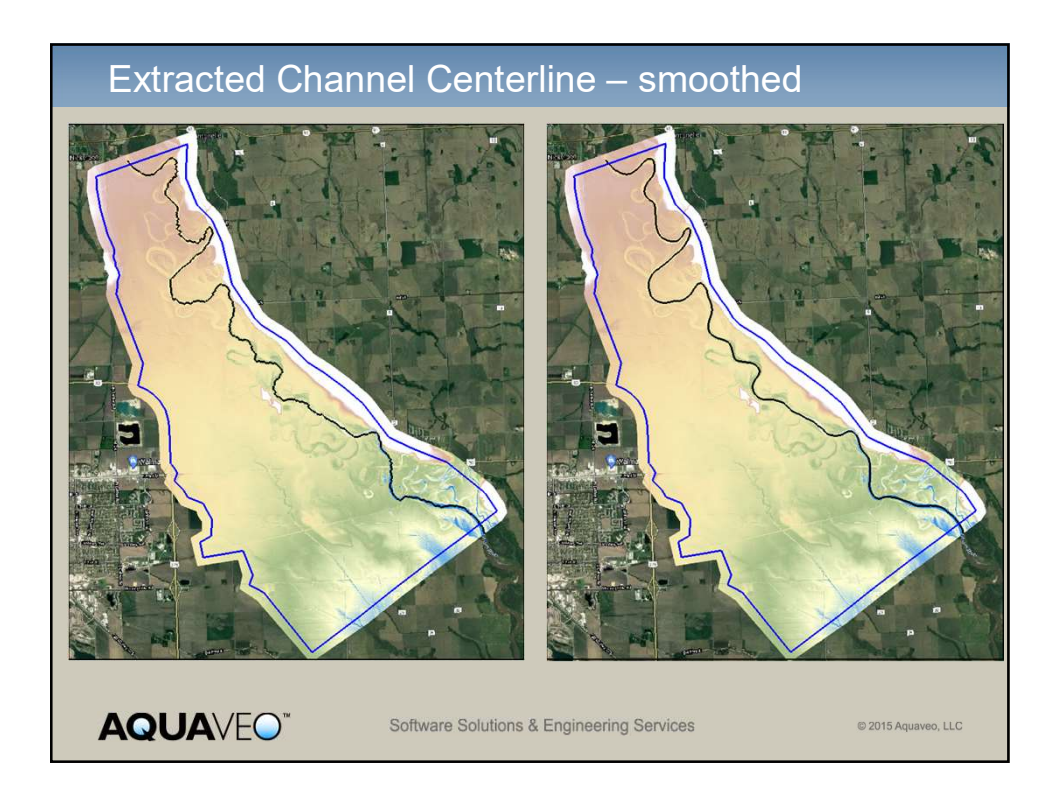

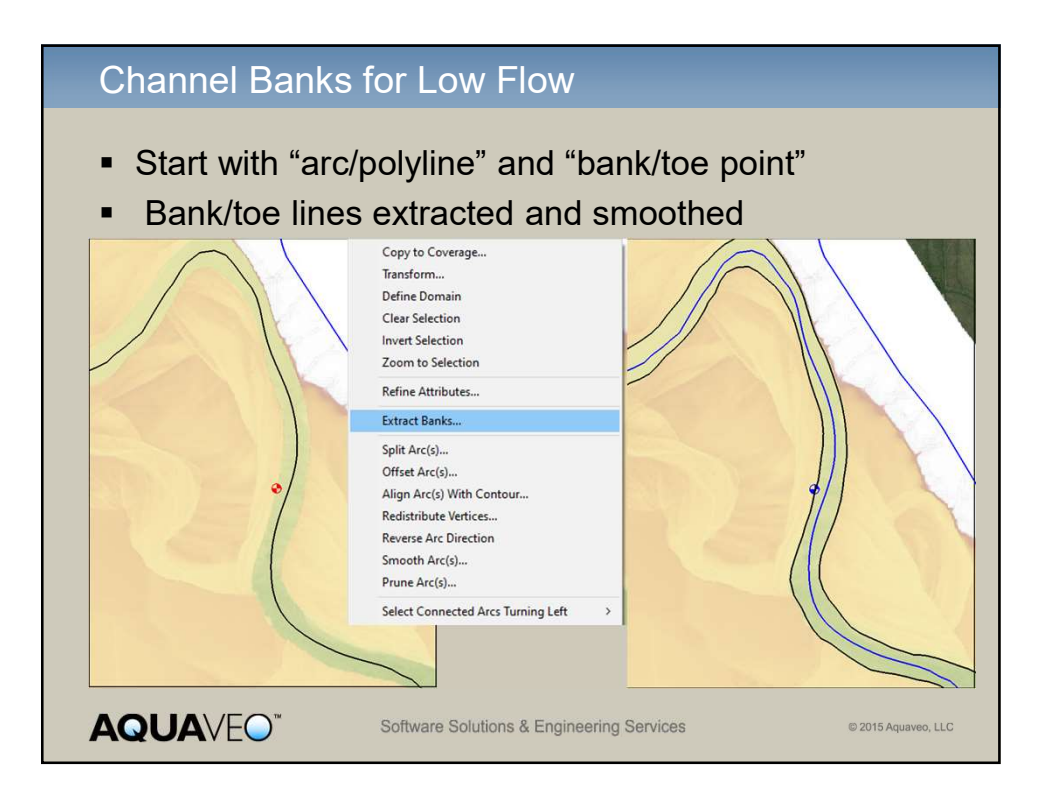

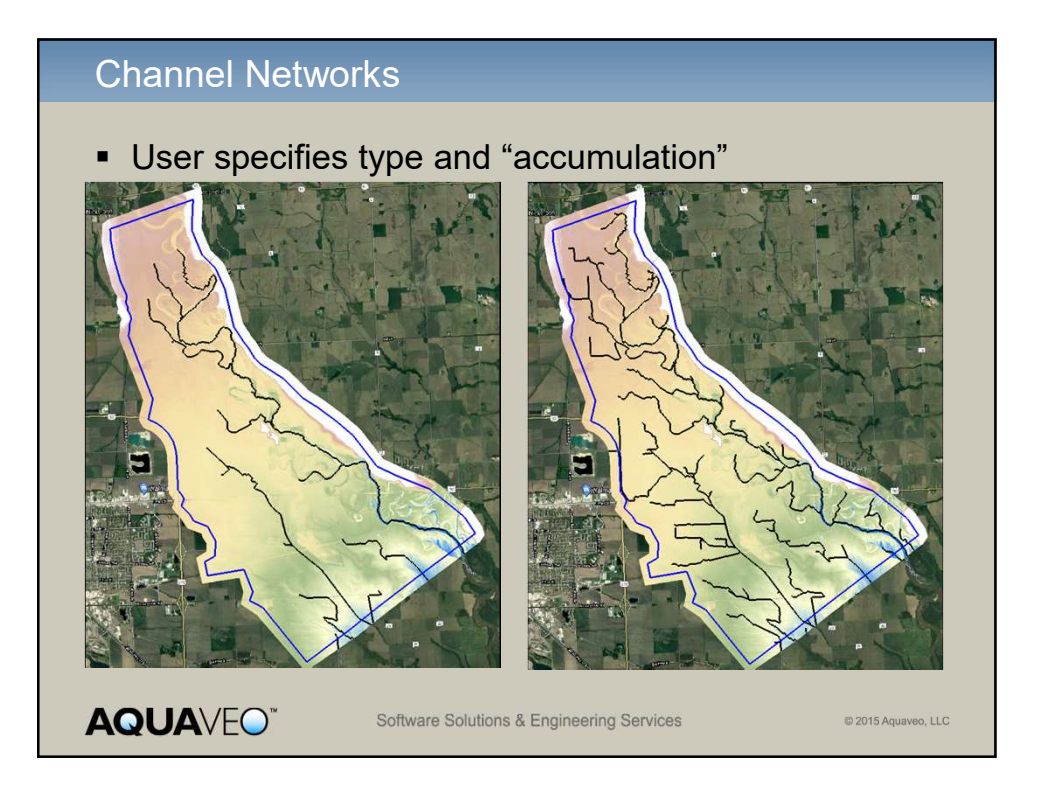

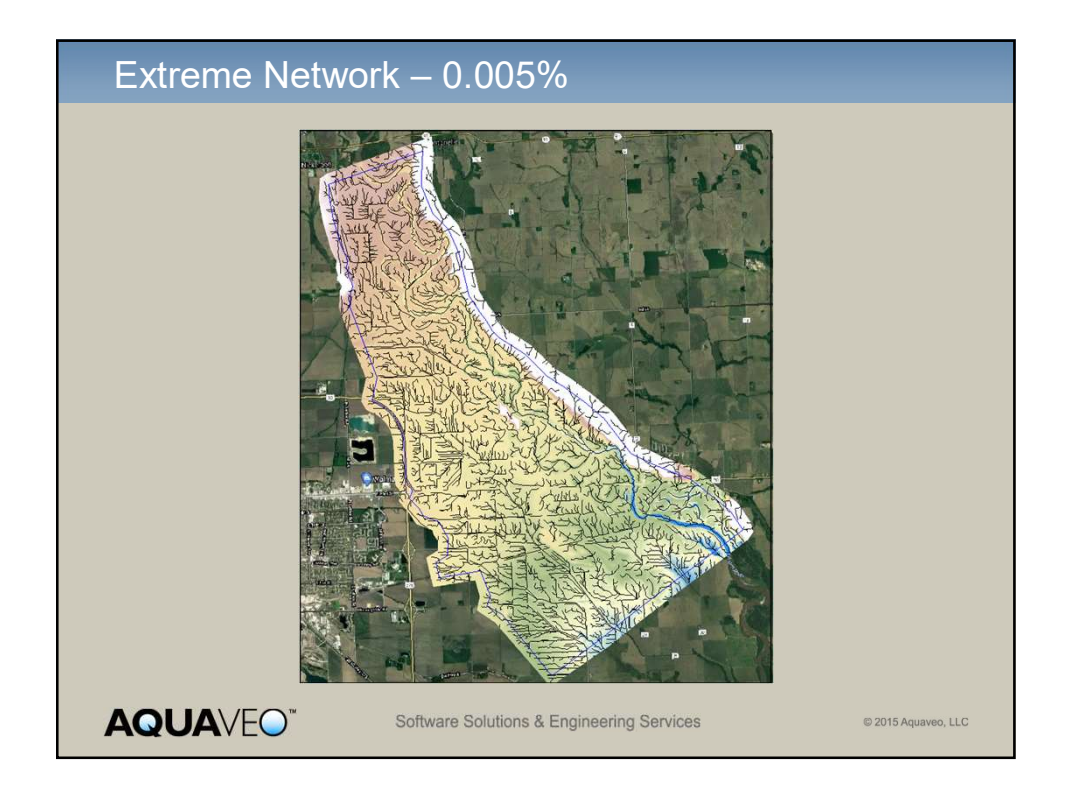

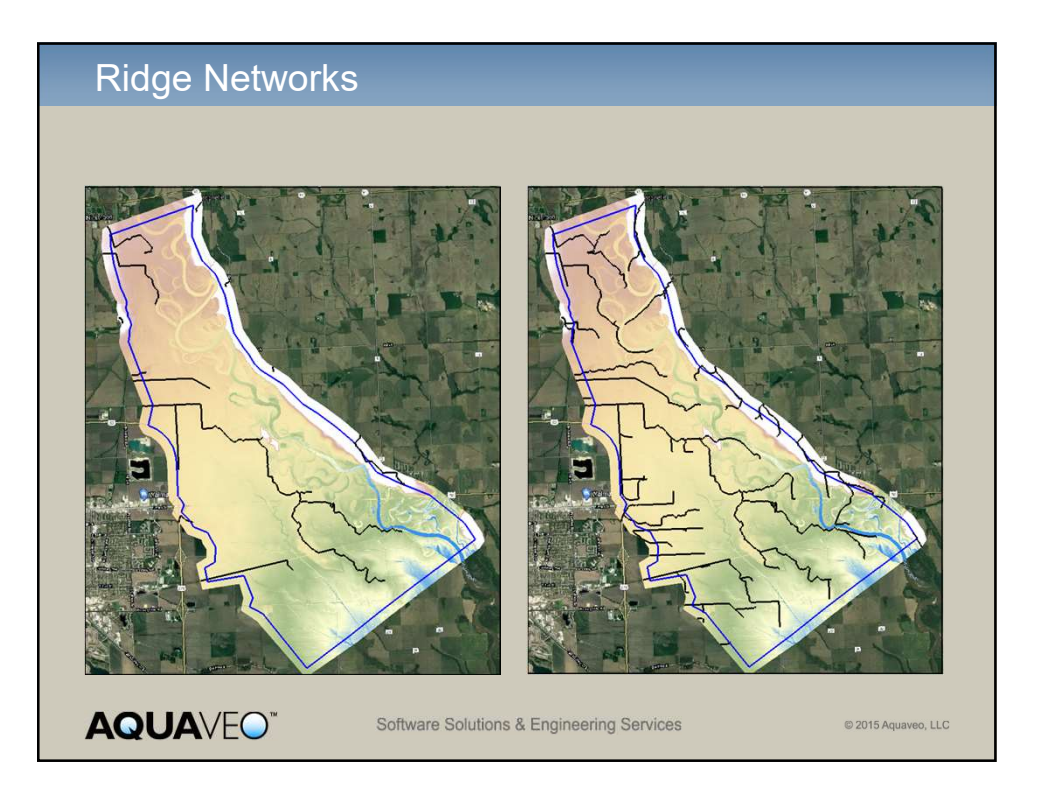

## <section-header><section-header><section-header><section-header><section-header><list-item><list-item><list-item><list-item><list-item>

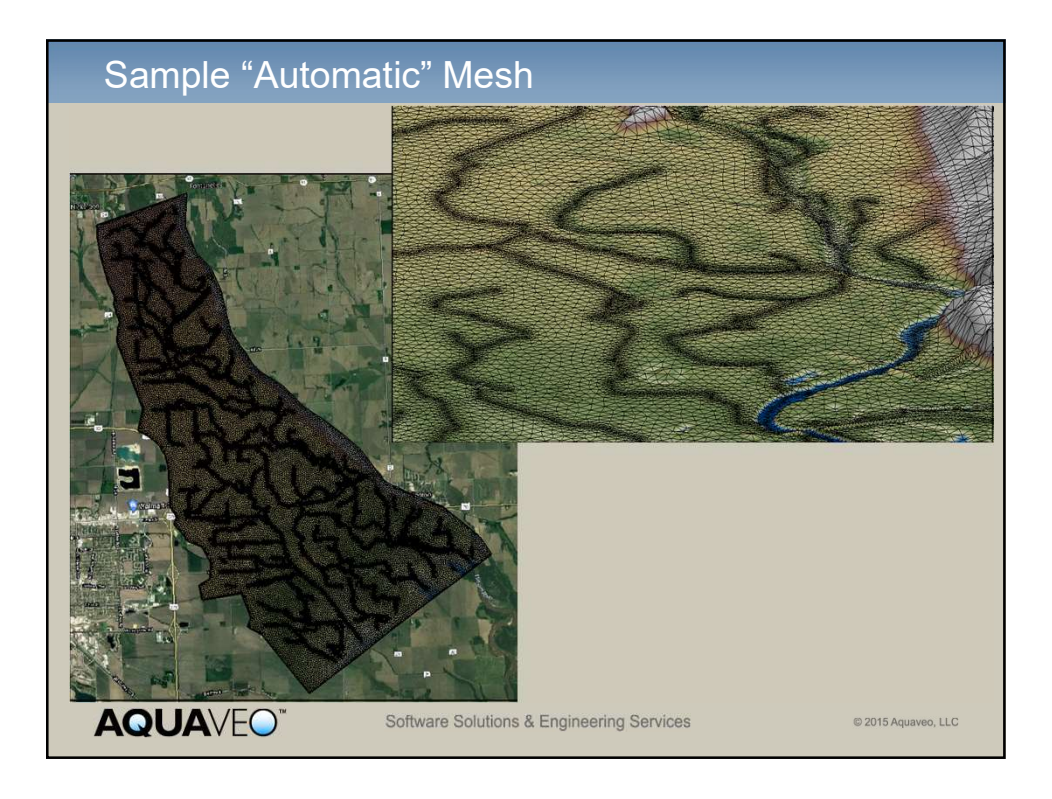

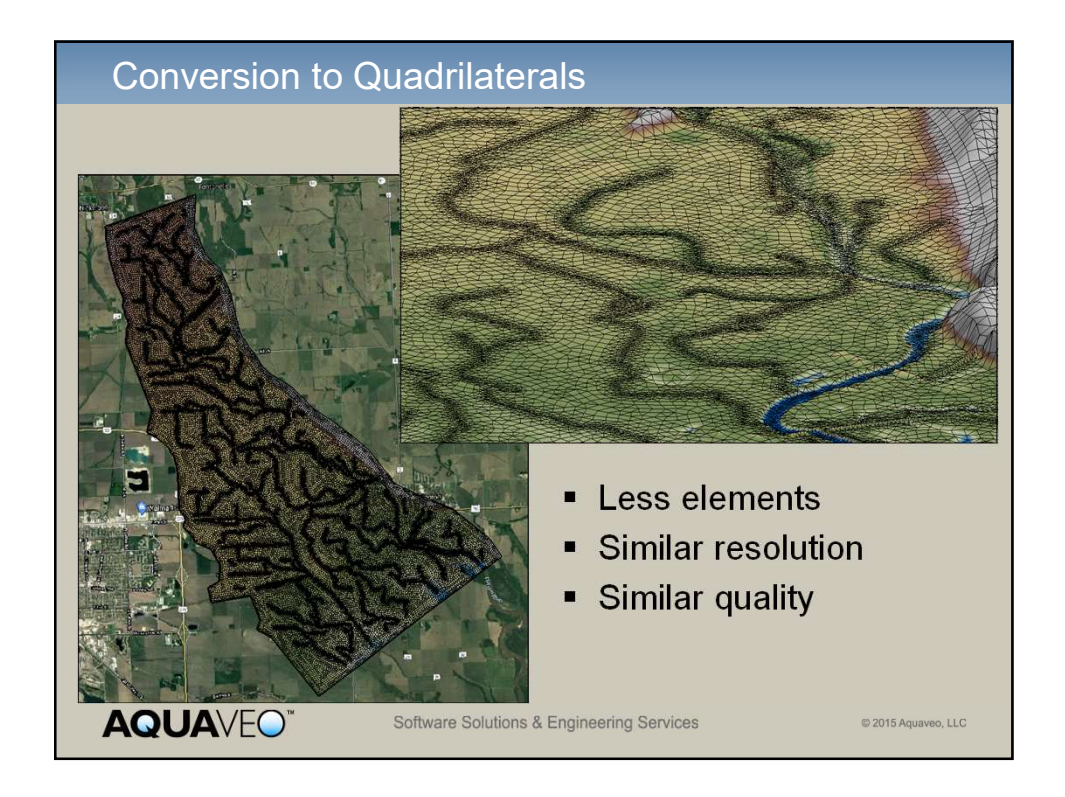

| Feature Addition                                                                                                    | n                                                                                                    |                     |
|----------------------------------------------------------------------------------------------------|----------------------------------------------------------------------------------------------------|---------------------|
| <ul> <li>Two Options</li> <li>Modify Mesh</li> <li>Demonstrat</li> <li>Modify the M</li> <li>Start with cu</li> <li>Insert new e</li> </ul> | Generation Coverage<br>ed in following slides<br>lesh<br>urrent mesh and a new polygon<br>elements into old mesh |                     |
| <b>AQUA</b> VEO"                                                                                                    | Software Solutions & Engineering Services                                                                        | © 2015 Aquaveo, LLC |

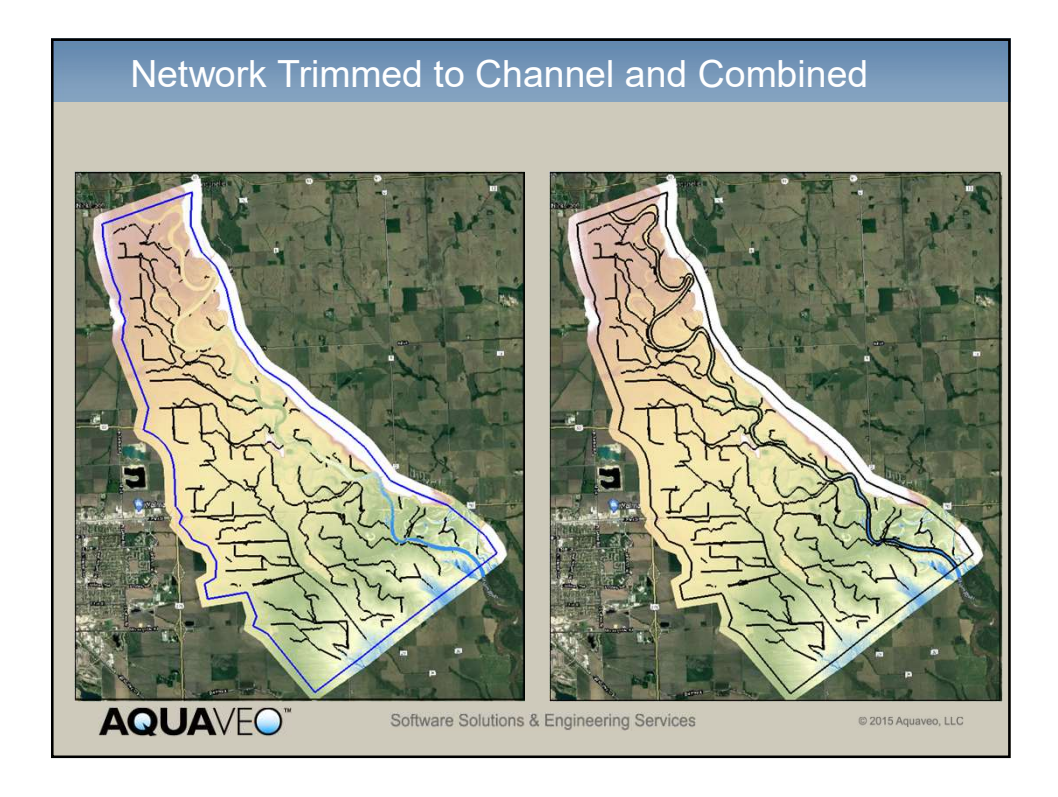

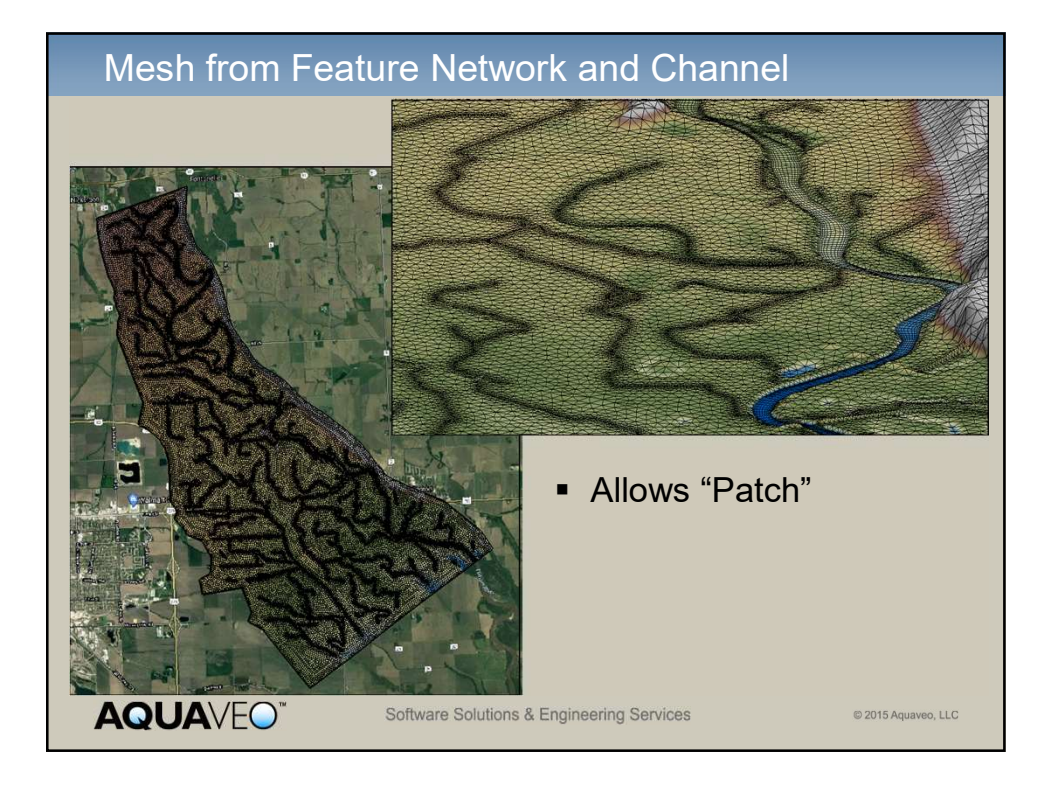

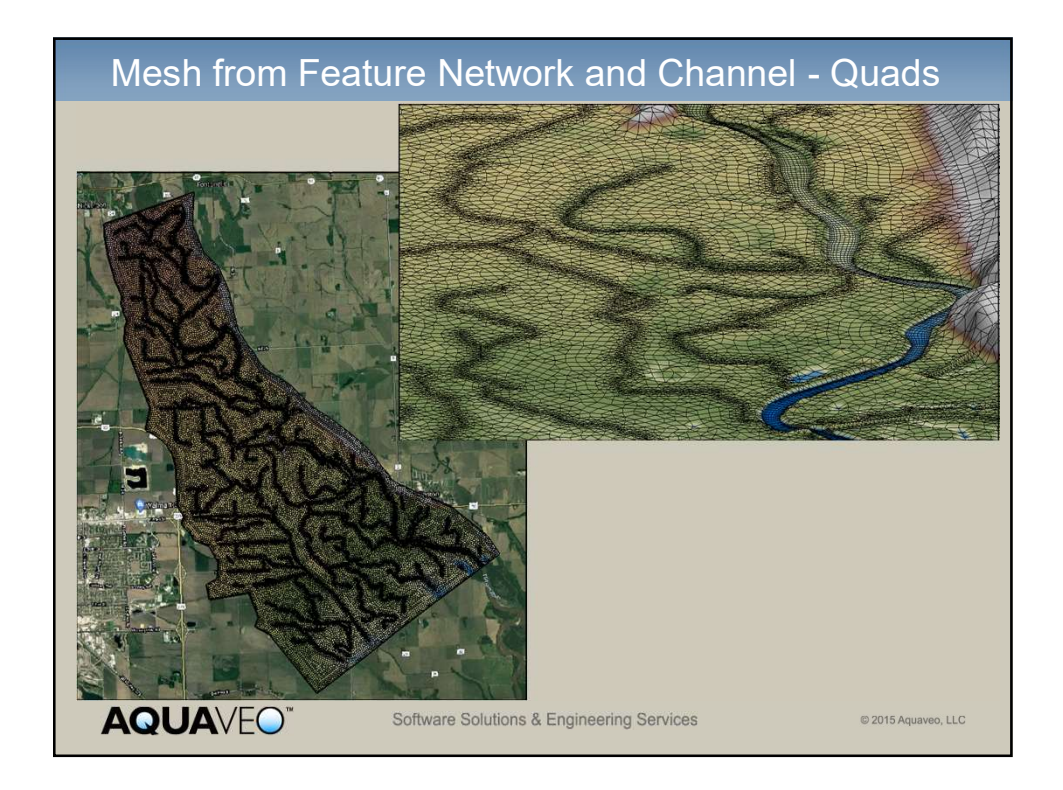

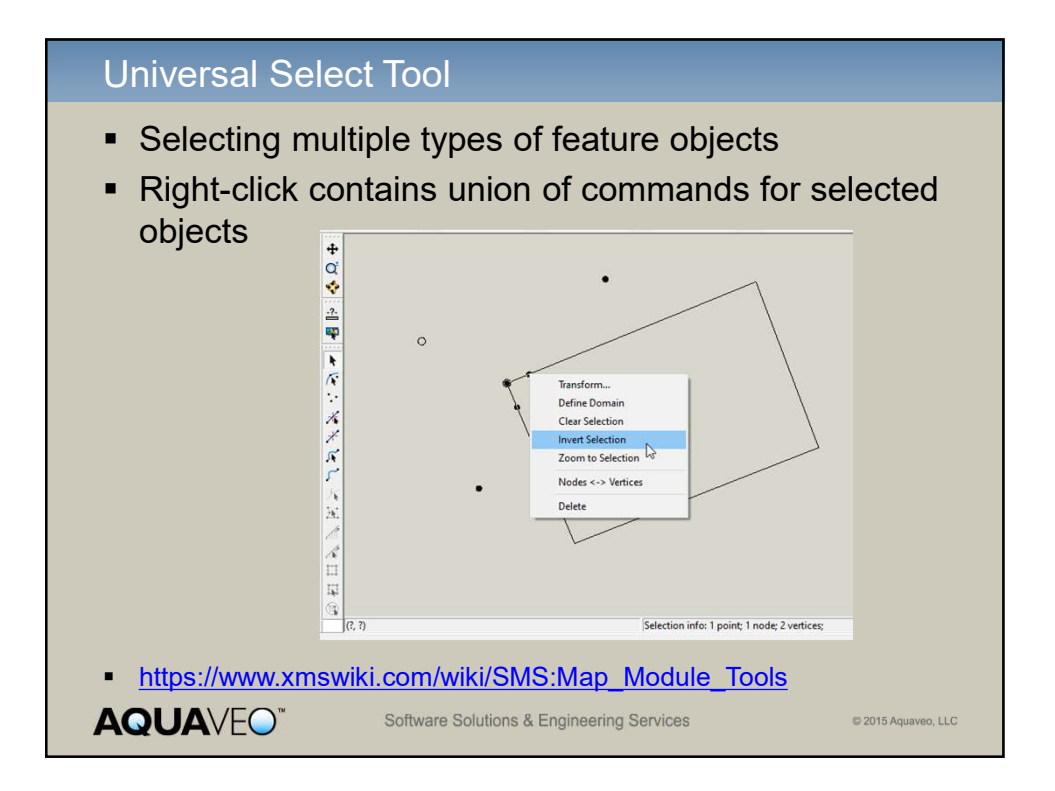

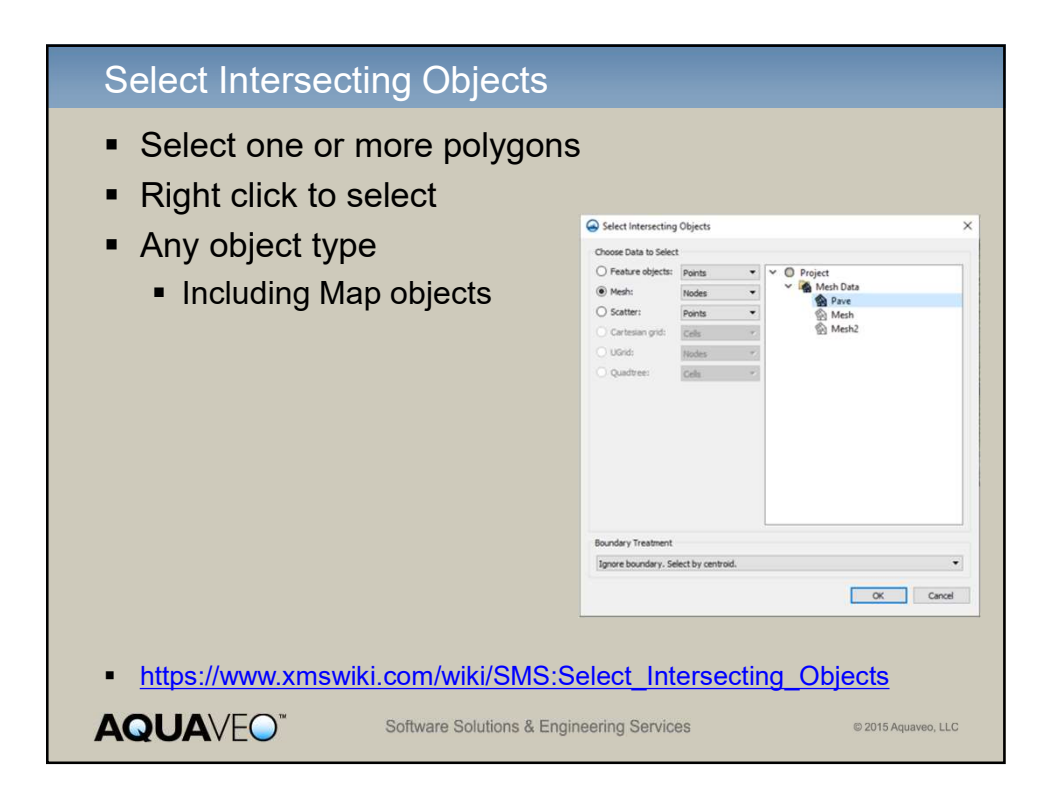

| Export to<br>File   S<br>Right-o<br>Saves     | o Shap<br>Save as<br>click Ex<br>all attr | oefile from (<br>s<br>(port comma<br>ibutes                                                                                                    | Covera<br>and                                       | ge                 |                      |                                                |
|-----------------------------------------------|-------------------------------------------|----------------------------------------------------------------------------------------------------|-----------------------------------------------------|--------------------|----------------------|------------------------------------------------|
|                                               | Atterial List and F                       | reperties           Image: second second seco | Manning's N<br>0.02<br>0.04<br>0.06<br>0.02<br>0.08 | Depth Varied Curve | ? X Curve Edit Curve |                                                |
| • <u>https://w</u><br><u>Item_Ric</u><br>AQUA | ww.xmsv<br>ht-Click                       | viki.com/wiki/SM<br>Menus<br>Software Solutions                                                                                                    | 1S:Map_F<br>& Engineering S                         | Project_E          | xplorer              | <mark>#Coverage_</mark><br>© 2015 Aquaveo, LLC |

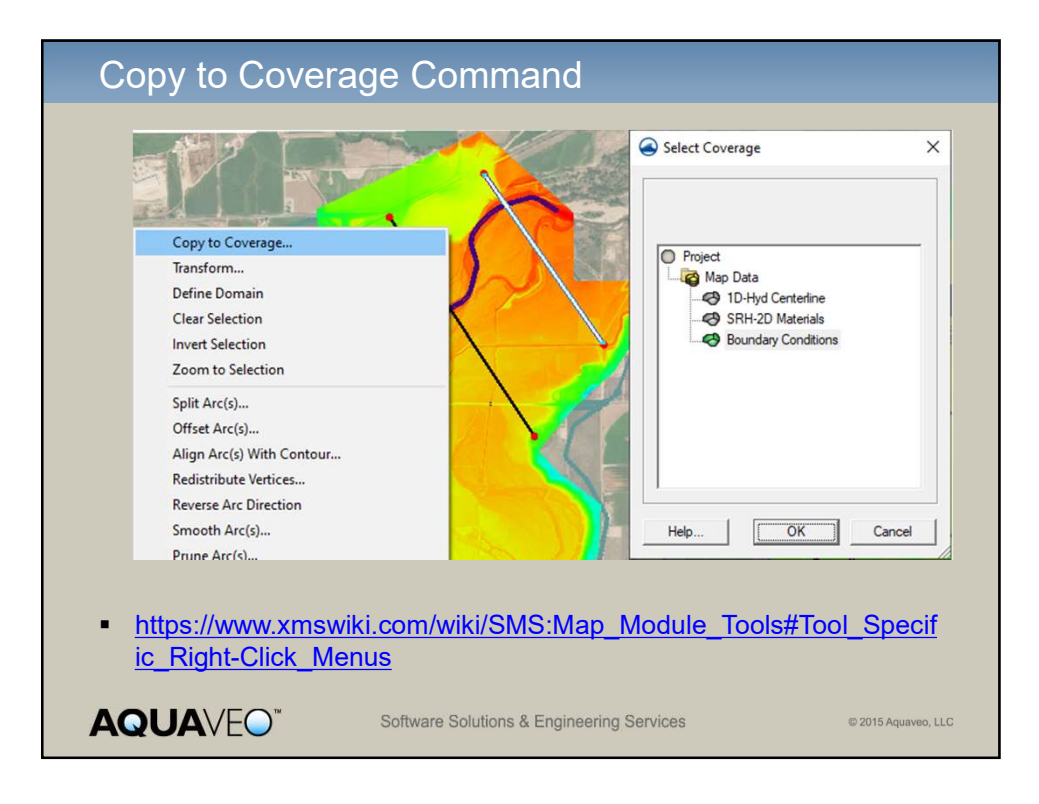

| Arc Annotations                                                                                                |                                                                                                    |                     |  |  |  |
|----------------------------------------------------------------------------------------------------|----------------------------------------------------------------------------------------------------|---------------------|--|--|--|
| <ul> <li>Access from disp</li> <li>Arc direction</li> <li>Stationing</li> </ul>                                |                                                                                                    | 3                   |  |  |  |
| <ul> <li>Stationing</li> <li>Ticks</li> <li>Labels</li> </ul>                                                  | Direction Direction Show arc direction arrow Ticks (Only displayed if units are ft or m) Major ticks: Cross Spacing: 90.0 (ft) Length: 20 (pixels) Decimal places: 2 Number of minor ticks per major tick: 9 Minor tick spacing: 8 (ft) Minor tick spacing: 8 (ft) Minor tick spacing: 8 (ft) Minor tick spacing: 8 (ft) Minor tick spacing: 8 (ft) Minor tick spacing: 9 Minor tick spacing: 9 Minor tick s |                     |  |  |  |
| <ul> <li><u>https://www.xmswiki.com/wiki/SMS:Map_Module_Display_Options#</u><br/><u>Annotations</u></li> </ul> |                                                                                                    |                     |  |  |  |
|                                                                                                    | oftware Solutions & Engineering Services                                                                                                    | © 2015 Aquaveo, LLC |  |  |  |

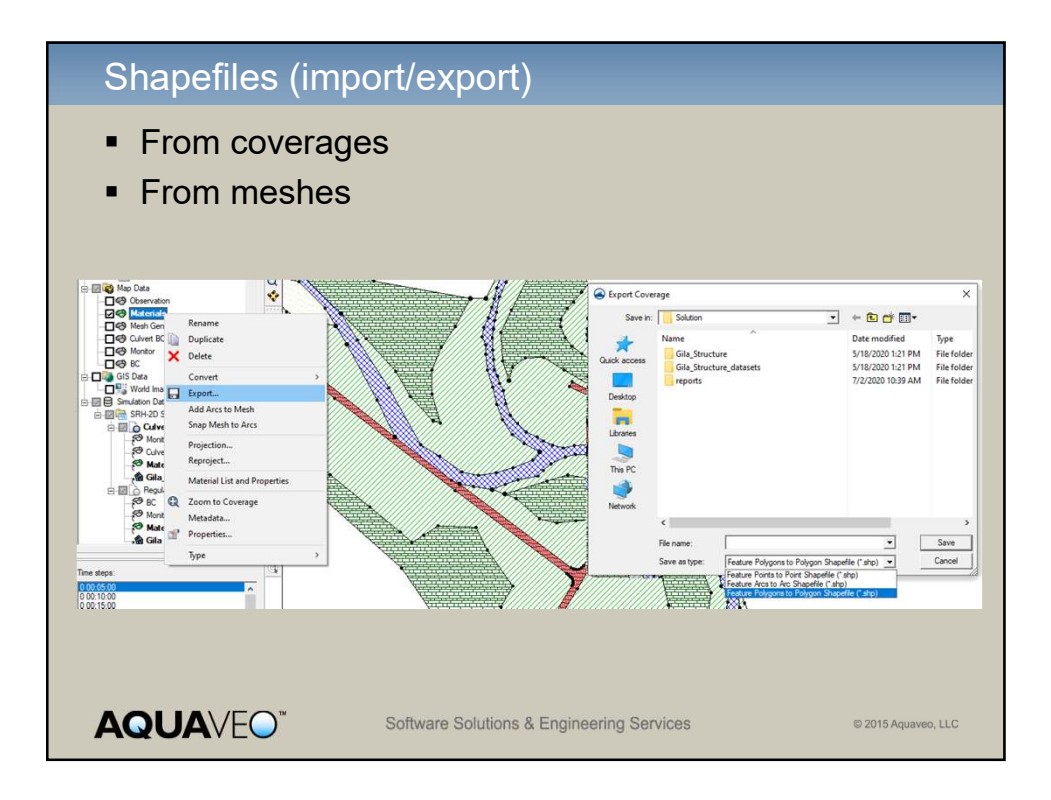

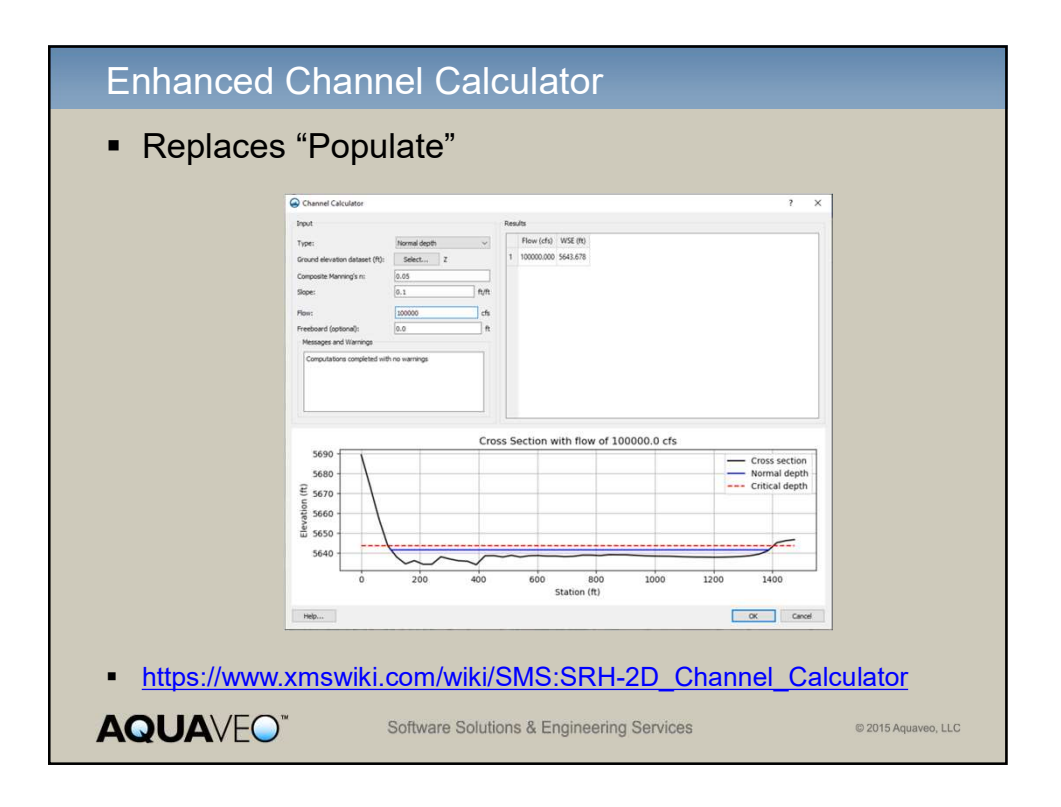

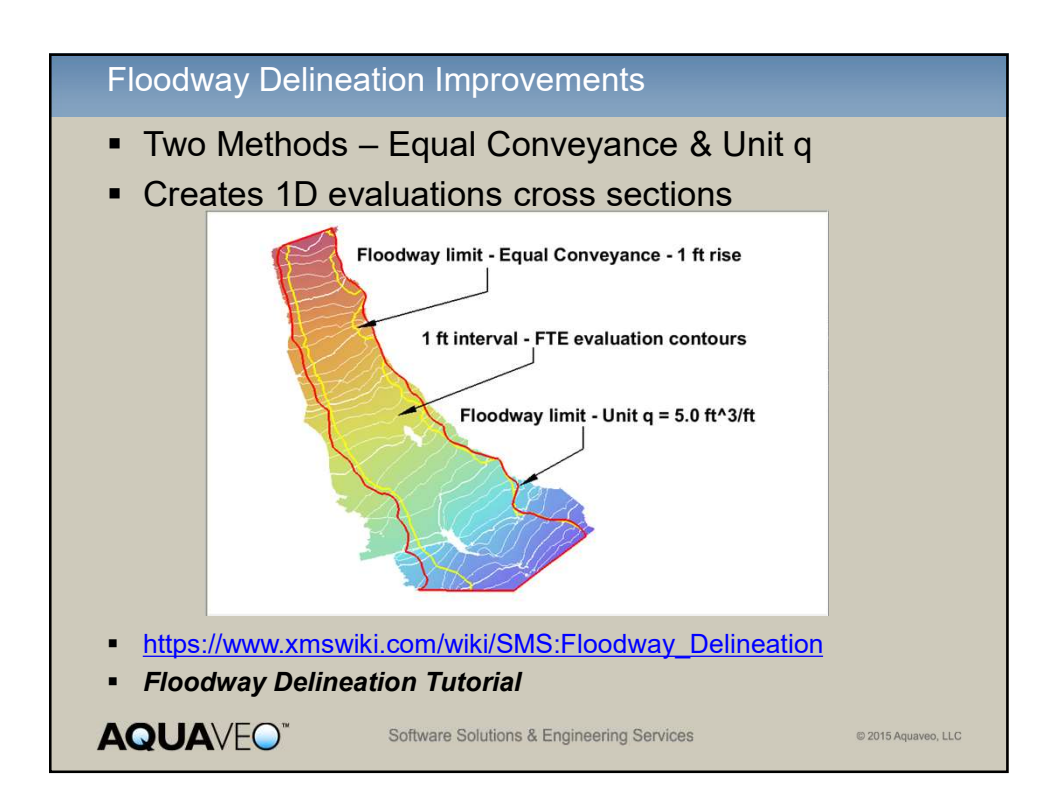

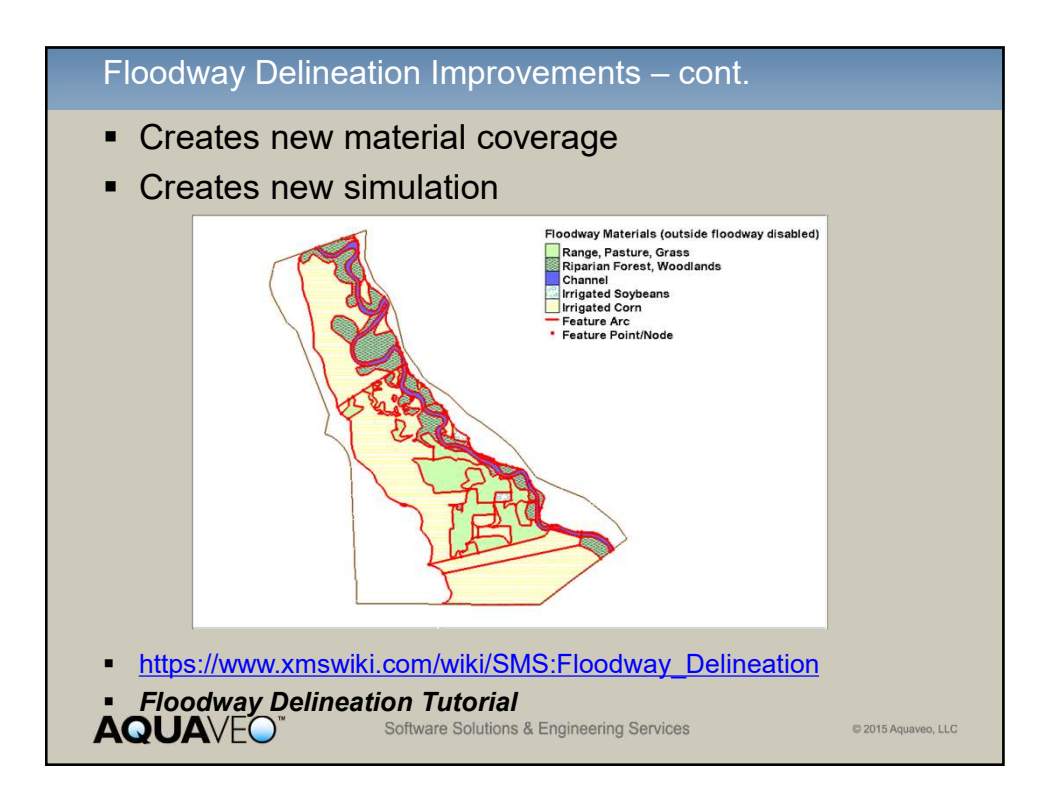

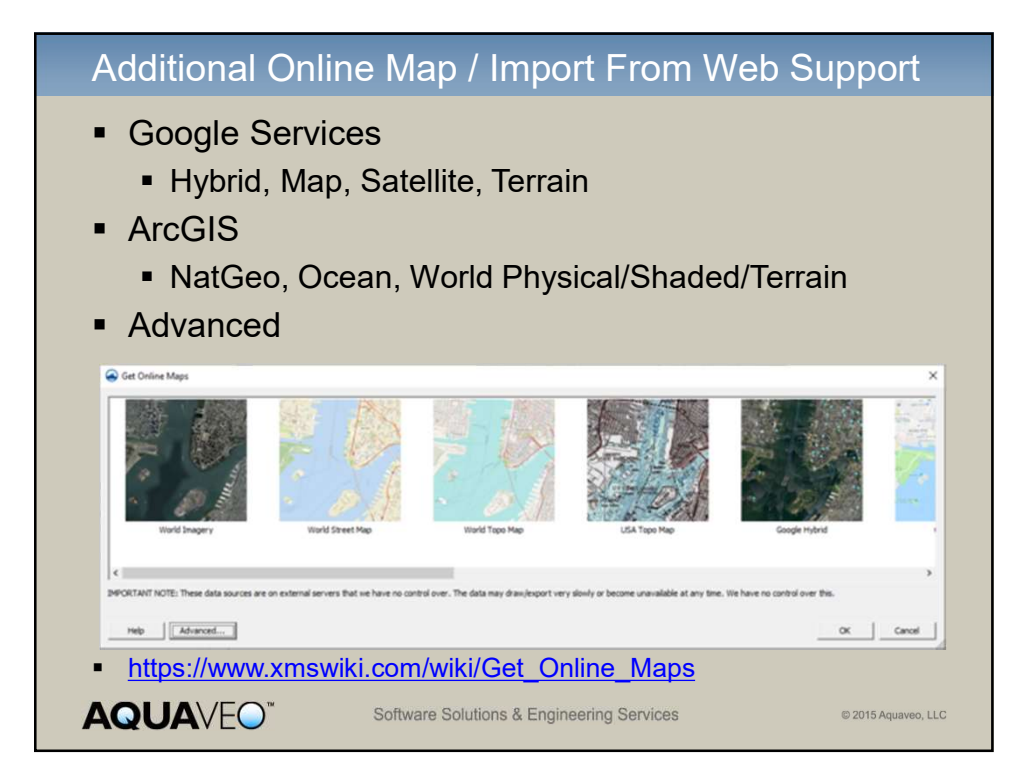

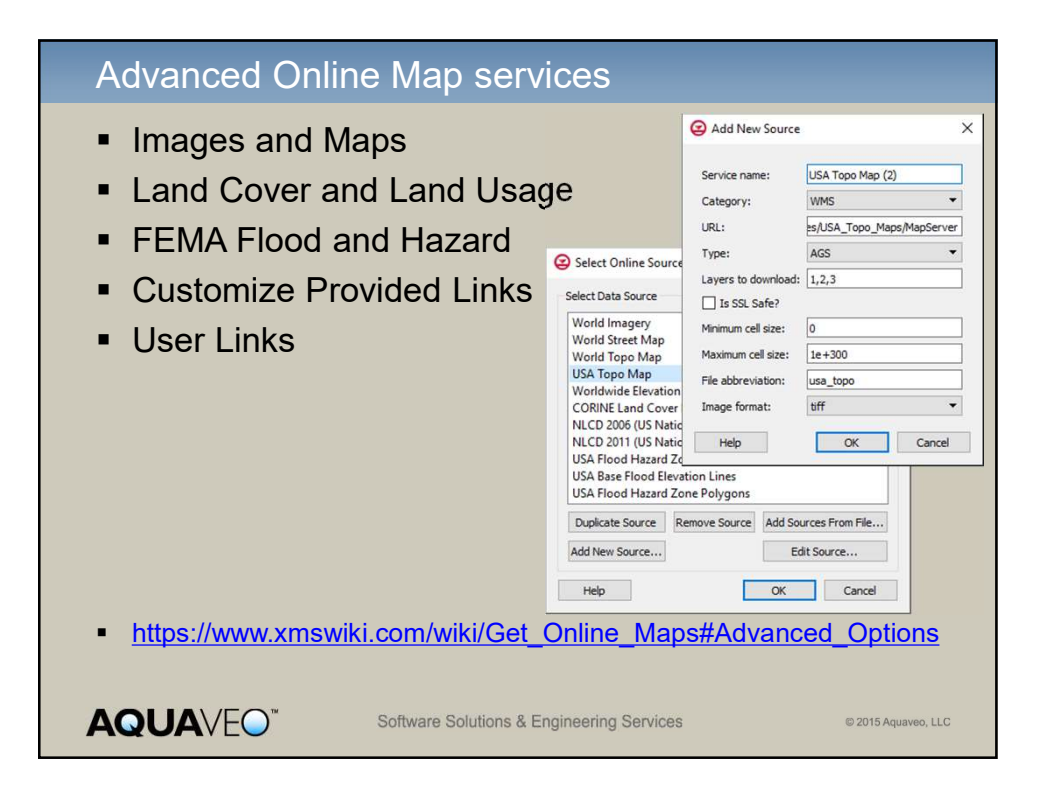

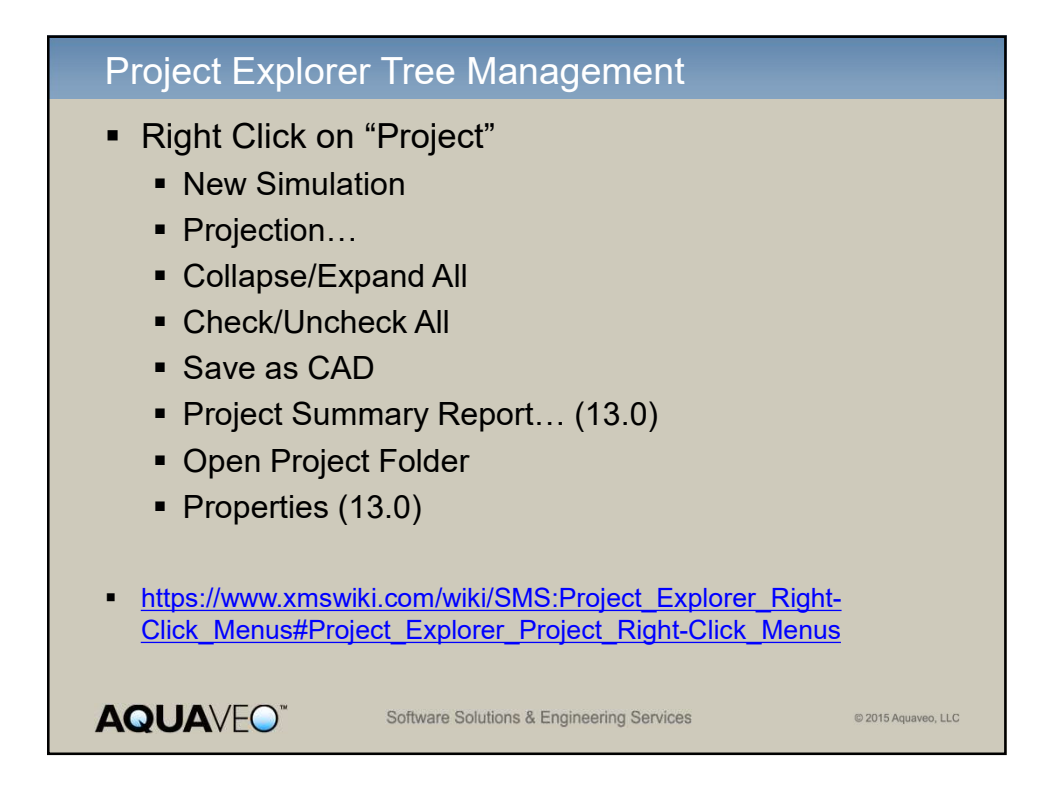

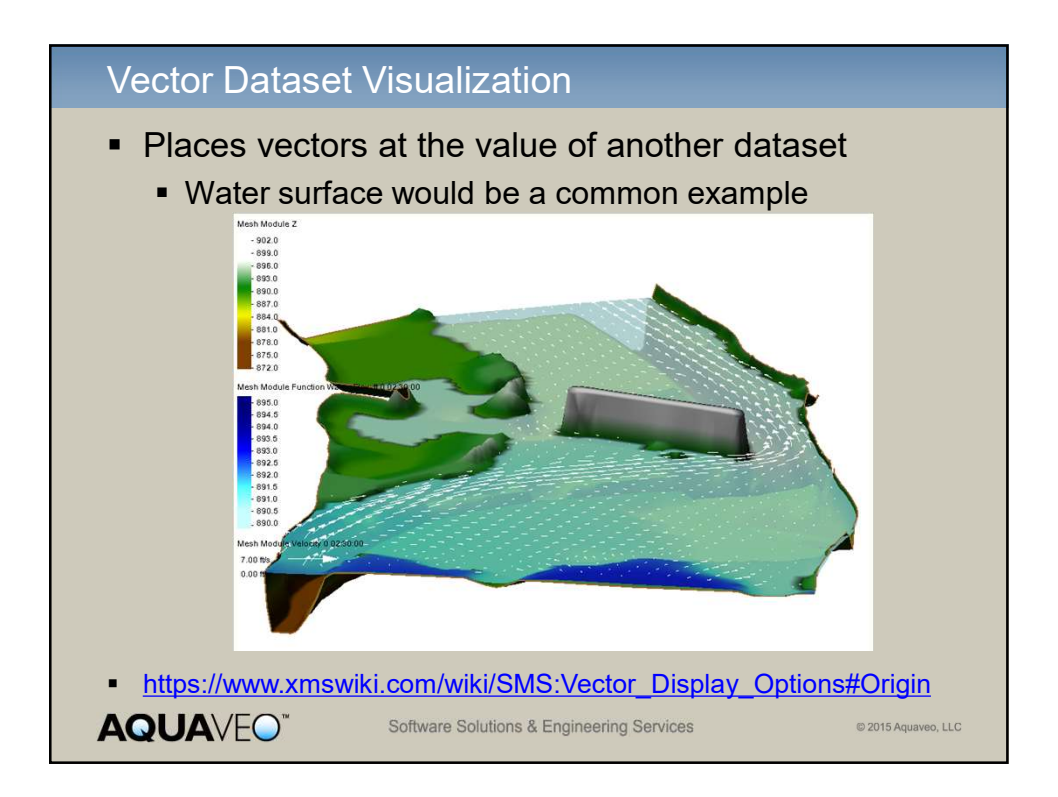

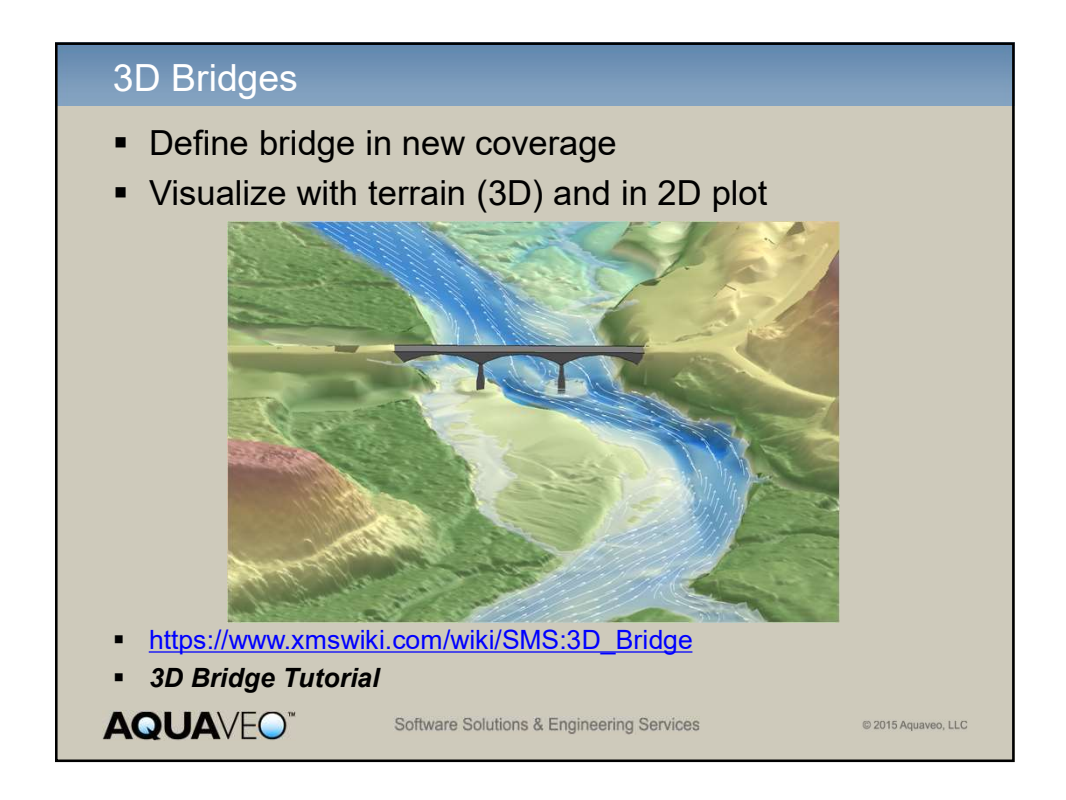

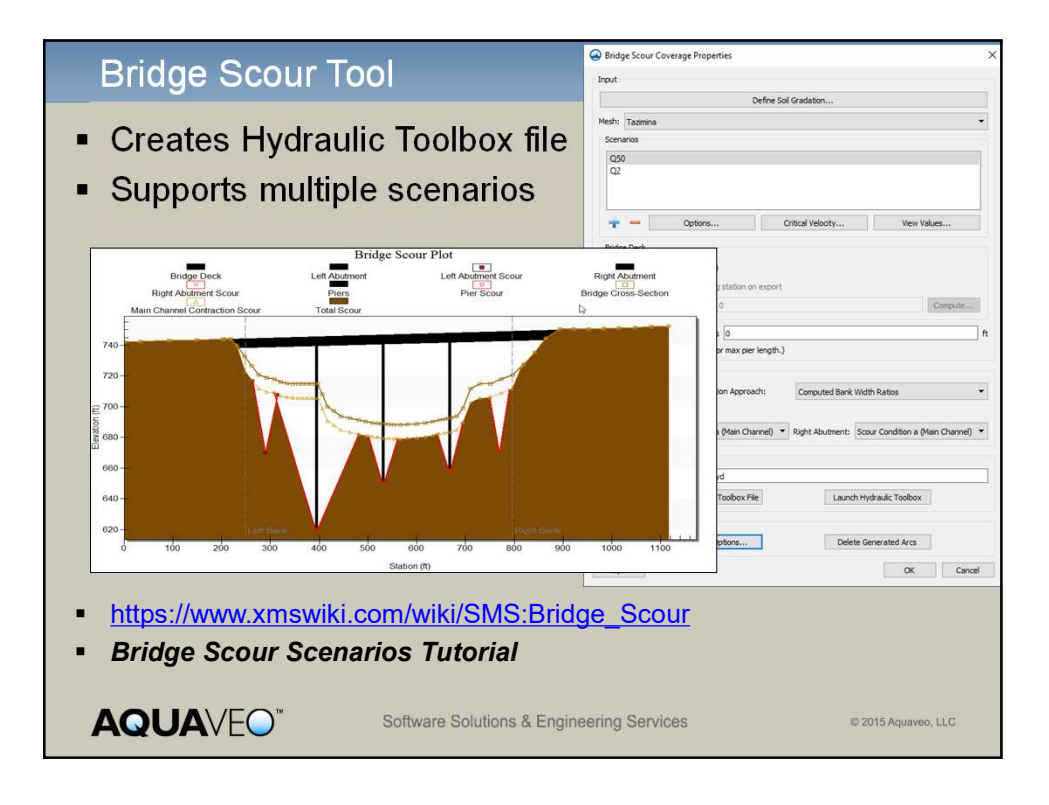

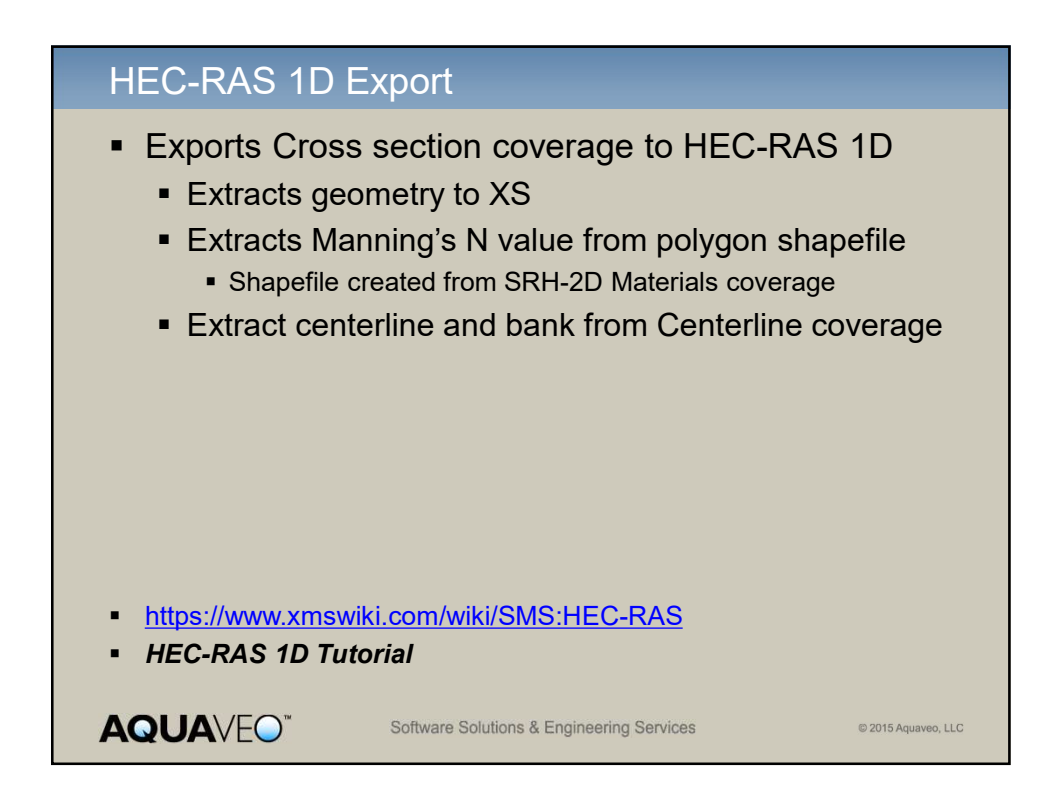

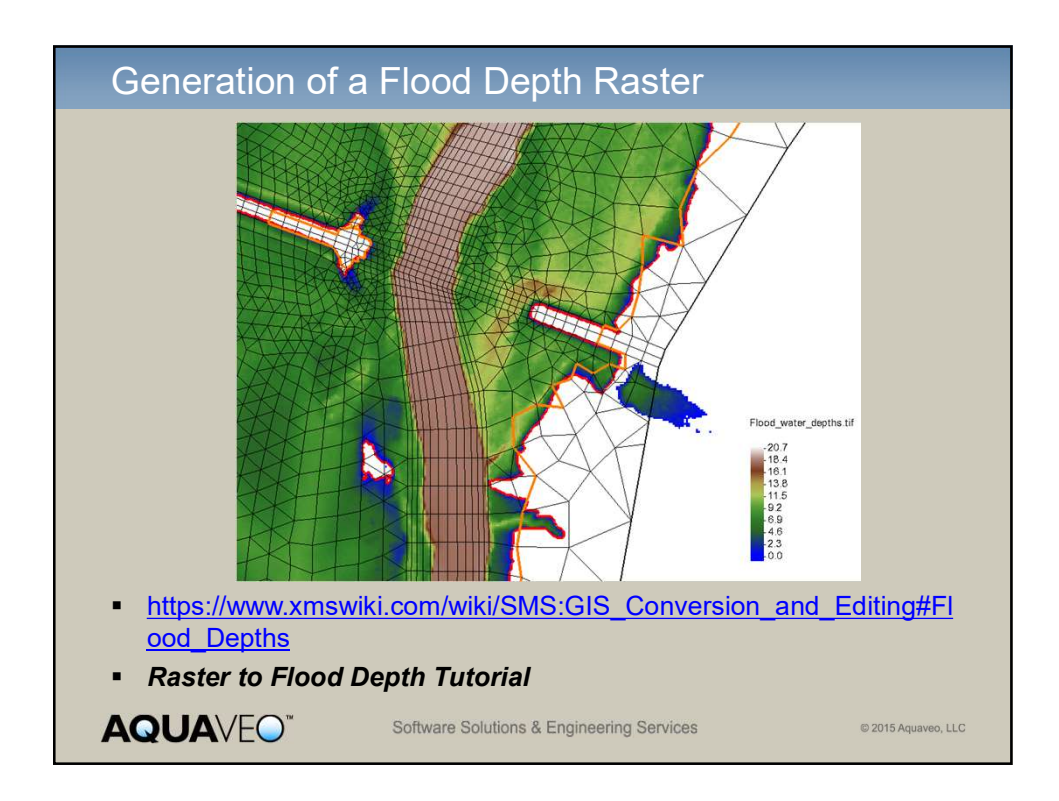

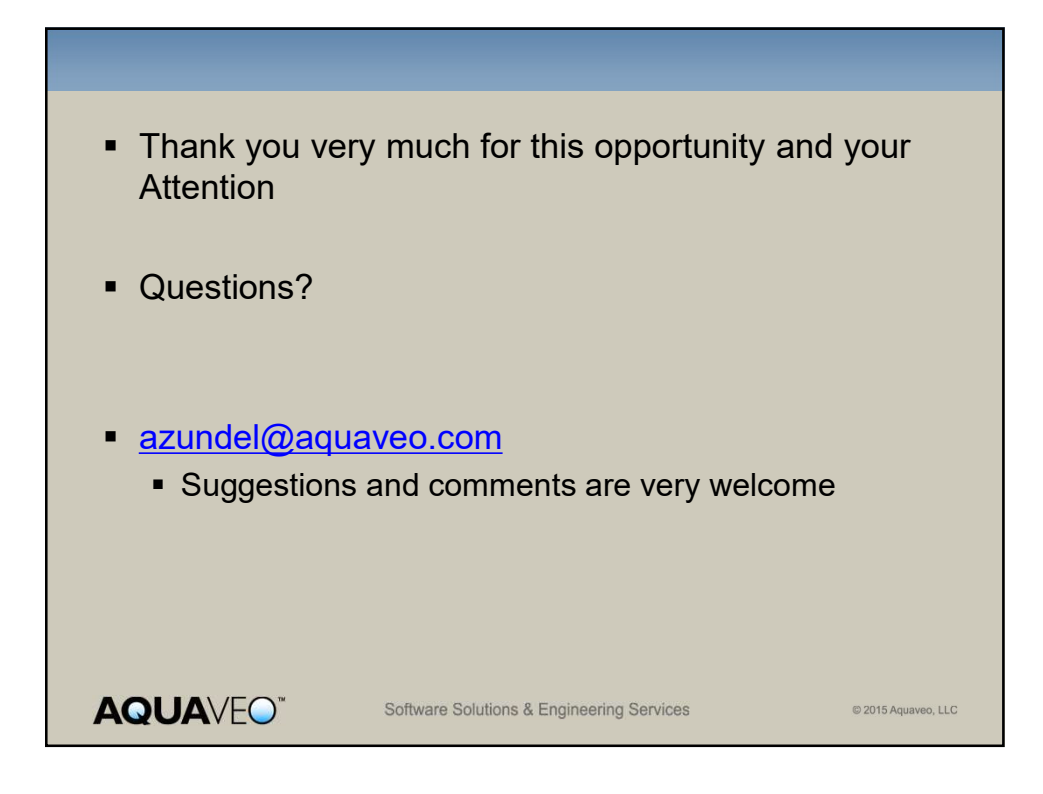